# Assessing cSLOs in TracDat Improve

# WEBSITE: HTTPS://GOLDENWESTCOLLEGE.TRACDAT.COM

# Nuventive. Improve

# LOG INTO TRACDAT IMPROVE

- Website: <u>https://goldenwestcollege.tracdat.com</u>
- Chrome works best

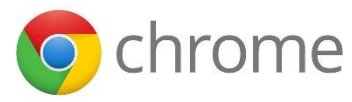

- Use your GWC Computer Username and password
- If you do not have access to TracDat Improve, email your Department Chair, cc Uyen Tran (<u>utran@gwc.cccd.edu</u>), to request access.
   Please include the subject(s) you teach.

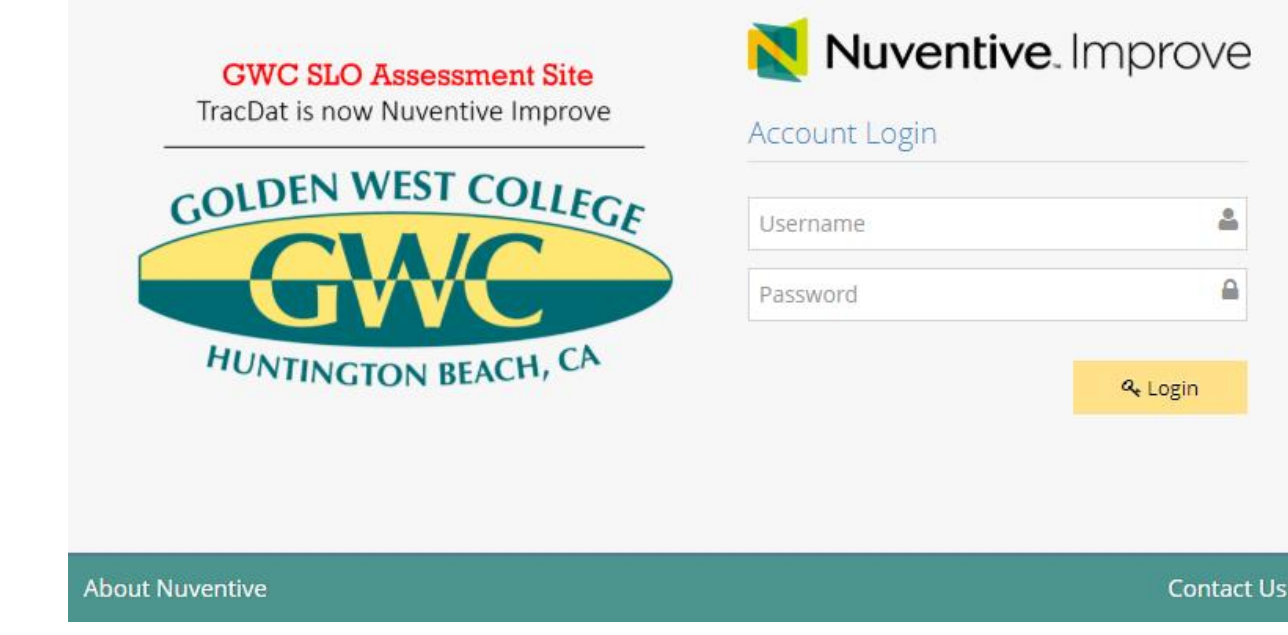

# HOME SCREEN

- Click on the name of the course you want to assess.
- This will automatically navigate you to the "Course Planning" tab.

| X Nuventive      | .Improv | e               | CRS (RUST) - BARN - Barnyard Manage                                                    | ment (Training Course)                            | Ŧ                  | •             | 6 a Wel          | lcome, 🚽   |
|------------------|---------|-----------------|----------------------------------------------------------------------------------------|---------------------------------------------------|--------------------|---------------|------------------|------------|
| ? i ≡            | Т       | 🖀 CRS           | (RUST) - BARN - Barnyard Management (Trair                                             | ning Course) > Home                               |                    |               |                  |            |
| 🖀 Home           |         | i The           | red flags and green check marks indicates the cSLC                                     | O assessment status for your department's outcome | es assessment. A g | green check n | nark next to the | course 🗙   |
| Discipline       | ~       | name<br>flag in | indicates that all cSLOs for that course has been as<br>dicates where data is missing. | sessed at least once during the 2013-2014 to 2015 | -16 or 2016-17 to  | ) 2018-19 Pro | gram Review Cy   | cle. A red |
| 🗐 Course Plannin | ng 🗸    | Course l        | Planning Summary - Owned                                                               |                                                   |                    |               |                  |            |
| 🚠 Mapping        | ~       |                 | Courses                                                                                | cSI Os                                            | Step 2 -           | Recults       | Step 4 -         | Step 5 -   |
| Reports          | ~       |                 | couses                                                                                 | 62.03                                             | Methods            | Results       | Evaluation       | Planning   |
| Documents        | ~       | •               | BARN G100 - Introduction to Barnyard<br>Management                                     | 3                                                 | 9                  | 9 🎮           | 9                | 8 🏴        |
| ( <b>«</b> )     |         | •               | BARN G110 - Barn Maintenance                                                           | 3                                                 | 3                  | 5             | 5                | 5          |
|                  |         | •               | BARN G120 - Barnyard Management in<br>Post Apocalyptic Era                             | 2                                                 | 1 🏴                | 1 🏴           | 1                | 1          |

#### **SLO SCREEN**

 Click on the arrow to the left of the cSLO name you want to enter result. **~** 

?

**.** 

Π

Documents

 $\sim$ 

🕨 🔘 cSLO

 Note: SLOs in TracDat are current official SLOs listed in CurricUNET. If there are any errors, please contact Uyen Tran, utran@gwc.cccd.edu

| >tracdat <sup>.</sup>  | t       CRS (RUST) - BARN - Barnyard Management (Training Course)       ✓       ▲ ③ ▲ Welcome, utran21         T |                                                                                                    |                                                                                                    |
|------------------------|----------------------------------------------------------------------------------------------------|----------------------------------------------------------------------------------------------------|----------------------------------------------------------------------------------------------------|
| i 🗏 T                  | ┛ CRS (R                                                                                                    | UST) - BARN - Barnyard Management (Training Course) $ ightarrow$ Course Planning $ ightarrow$ Course Assessment Plan                                                                                                    |                                                                                                    |
| Home                   | BARN G1                                                                                                    | 00 - Introduction to Barnyard Management                                                                                                    | ▼                                                                                                    |
| Discipline 🗸           | * Asteris                                                                                                    | k next to a Course in the dropdown indicates that the Course is not owned by Discipline.                                                                                                    |                                                                                                    |
|                        | • (0)                                                                                                    | cSLOs                                                                                                    | •                                                                                                    |
| Course Planning V      |                                                                                                    | Image: Image: | ☞ 伜 늛                                                                                                    |
| Course Assessment Plar |                                                                                                    | • (1) cSLO 2 Determine proper square footage of the barn based on number of animals. (Active)                                                                                                    | ☞ 役 前                                                                                                    |
| Results                |                                                                                                    | • (1) cSLO 3 Able to properly spot wolves in sheep clothing. (Active)                                                                                                    | ☞ 砕 曲                                                                                                    |
| Mapping 🗸              |                                                                                                    |                                                                                                    | Management (Training Course)       ▼         Imment (Training Course)       > Course Planning         Ianagement       ▼         Ianagement       ▼         In indicates that the Course is not owned by Discipline.       ●         chniques to barnyard fencing. (Active)       ●         er square footage of the barn based on number of animals. (Active)       ●         r spot wolves in sheep clothing. (Active)       ● |
| Reports 🗸              |                                                                                                    | CRS (RUST) - BARN - Barnyard Management (Training Course) <ul> <li></li></ul>                                                                                                    |                                                                                                    |

### **ASSESSMENT METHOD**

Is the assessment method for your assessment already in **TracDat**?

- If "Yes" Skip to slide # 7
- If "No" Click on the green plus sign to the right of "Step 2 – Assessment Methods" to enter the assessment method.
- You will be directed to the assessment method screen.

BARN G100 - Introduction to Barnyard Management \* Asterisk next to a Course in the dropdown indicates that the Course is not owned by Discipline. ▼ (◎ cSLO 1 Apply proper techniques to barnyard fencing. (Active) 健 42 前 cSLO Assessment Cycle: 2013 - 2015, 2016 - 2018 Start Date: 01/01/2016 Inactive Date: III Step 2 - Assessment Methods ▼ .II 团的前 Skill Demonstration Students must demonstrate proper techniques of barnyard fencing which includes: (1) proper layout of fence post, (2) creating secure fence base, (3) attaching fence panel, (4) attaching rails and pickets. (Active) Criterion for Individual Student Success: Success is determined on a rubric based fence structures sturdiness, durability and aesthetics. Notes: Date Added: 01/27/2016 Active: Yes Related Documents Assignment

🛢 CRS (RUST) - BARN - Barnyard Management (Training Course) 🚿 Course Planning 🚿 Course Assessment Plan

# ASSESSMENT METHOD

- Chose the "Assessment Type", if applicable.
- Fill in the "Assessment Methods"
- Criterion for Individual Student Success & Notes are optional fields and can be left blank.
- Click "Save" then click "Return"

|                                      | 🖺 Save               | Return |
|--------------------------------------|----------------------|--------|
| BARN G100 - Introduction to Barnyard | Management           |        |
| SLO 1 Apply proper techniques        | to barnyard fencing. |        |
| Active                               | ¥                    |        |
| Assessment Type                      | ▼ (2)                |        |
| * Assessment Methods                 |                      | 2      |
|                                      |                      |        |
| Criterion for Individual Student     |                      | ?      |
| Success                              |                      |        |
| Notes                                |                      |        |
|                                      |                      |        |

#### RESULTS

 On the left menu, click "Results" under "Course Planning."

| ? i 🗏 T                | CRS (RUST) - BARN - Barnyard Management (Training Course) > Course Planning > Results             |   |  |  |  |
|------------------------|---------------------------------------------------------------------------------------------------|---|--|--|--|
| 🕋 Home                 | This section is for Step 3 - Step 5 of the 5CM.                                                   |   |  |  |  |
| 🟦 Discipline 🗸 🗸       | BARN G100 - Introduction to Barnyard Management                                                   | , |  |  |  |
| 🗐 Course Planning 🗸    | * Asterisk next to a Course in the dropdown indicates that the Course is not owned by Discipline. |   |  |  |  |
| Course Assessment Plan | CSLO 1 Apply proper techniques to barnyard fencing.                                               |   |  |  |  |
| Results                | CSLO 2 Determine proper square footage of the barn based on number of animals.                    |   |  |  |  |
| 👬 Mapping 🗸 🗸          | CSLO 3 Able to property spot wolves in sneep clothing.                                            |   |  |  |  |
| 🔲 Reports 🗸 🗸          |                                                                                                   |   |  |  |  |
| 🗅 Documents 🗸 🗸        |                                                                                                   |   |  |  |  |
| (                      |                                                                                                   |   |  |  |  |
|                        |                                                                                                   |   |  |  |  |

#### RESULTS

- Click on the arrow to the left of the cSLO name you are assessing.
- Scroll down until you see the correct assessment method for the cSLO you are assessing.
- Click the green plus sign to the right of the assessment method you want to add results.

| CRS (RUST) - BARN - Barnyard Management (Training Course) > Course Planning > Results                                                                                                    |   |
|----------------------------------------------------------------------------------------------------|---|
| This section is for Step 3 - Step 5 of the 5CM.                                                                                                    | × |
| BARN G100 - Introduction to Barnyard Management                                                                                                    | * |
| * Asterisk next to a Course in the dropdown indicates that the Course is not owned by Discipline.                                                                                                    |   |
| cSLO 1 Apply proper techniques to barnyard fencing.                                                                                                    |   |
| Skill Demonstration Students must demonstrate proper techniques of barnyard fencing which includes: (1) proper all layout of fence post, (2) creating secure fence base, (3) attaching fence panel, (4) attaching rails and pickets. | • |
| Skill Demonstration Students are assessed based on their ability to properly complete a fencing project using the<br>all correct fencing material, bolts, screws or nails.                                                           | • |
| <b>Skill Demonstration</b> Students will wear sheep's clothing and determine whether they are actually sheep or wolves.                                                                                                    | • |
| In Other Test                                                                                                    | • |
| Other questions on a multiple choice test                                                                                                    | 0 |
| <b>Exam/Test - Pre-Post Test</b> We used two tests to assess the student achievement; one was a Pre-Test and then a Post-<br>III Test                                                                                                | • |
| • CSLO 2 Determine proper square footage of the barn based on number of animals.                                                                                                    |   |
| CSLO 3 Able to properly spot wolves in sheep clothing.                                                                                                    |   |

#### RESULTS

• Fill in all result information.

| BARN G100 - Introduction to Barnyar                                                                                                    | l Management                                       |   |  |  |  |  |
|----------------------------------------------------------------------------------------------------|----------------------------------------------------|---|--|--|--|--|
| SLO 1 Apply proper techniques                                                                                                    | SLO 1 Apply proper techniques to barnyard fencing. |   |  |  |  |  |
| Start Date: 01/01/2016                                                                                                    | Start Date: 01/01/2016                             |   |  |  |  |  |
| Skill Demonstration Students will wear sheep's clothing and determine whether they are actually sheep or wolves.<br>Criterion for Individual Student Success Identify wolves versus sheep.<br>Notes |                                                    |   |  |  |  |  |
| * Assessment Date                                                                                                    | 06/02/2017                                         |   |  |  |  |  |
| * Name of Person Completing<br>Assessment Form                                                                                                    |                                                    |   |  |  |  |  |
| * Semester Assessed                                                                                                    | ▼                                                  |   |  |  |  |  |
| * Criterion established by                                                                                                    | ¥                                                  |   |  |  |  |  |
| # # of students who were<br>assessed                                                                                                    |                                                    | 0 |  |  |  |  |
| # of students who satisfactorily<br>completed the assessment                                                                                                    |                                                    | 2 |  |  |  |  |
| * CRN(s) included in this report                                                                                                    |                                                    | 2 |  |  |  |  |
| Additional Comments:                                                                                                    |                                                    | 7 |  |  |  |  |

### STEP 4 – DATA EVALUATION

- After entering results data from the previous step, scroll down on your computer screen to "Step 4 – Data Evaluation"
- Click on the green plus sign to the right of "Step 4 – Data Evaluation"

| Start Date: 01/01/2016           |                                                                                 |         |  |  |
|----------------------------------|---------------------------------------------------------------------------------|---------|--|--|
|                                  |                                                                                 |         |  |  |
| III Skill Demonstration Stude    | nts will wear sheep's clothing and determine whether they are actually sheep or | wolves. |  |  |
| Criterion for Individual St      | ident Success Identify wolves versus sheep.                                     |         |  |  |
| Notes                            |                                                                                 |         |  |  |
| * Assessment Date                | 05/04/2018                                                                      |         |  |  |
| * Name of Person Completing      | Uven Tran                                                                       |         |  |  |
| Assessment Form                  |                                                                                 |         |  |  |
| * Semester Assessed              | 2017 - 2018 (Spring 2018) 🔻                                                     |         |  |  |
| * Criterion established by       | Department V                                                                    |         |  |  |
| circinon established by          |                                                                                 |         |  |  |
| of students who were assessed    | 13                                                                              | 0       |  |  |
| # of students who satisfactorily | 12                                                                              | 0       |  |  |
| completed the assessment         |                                                                                 |         |  |  |
| * CRN(s) included in this report | 12345                                                                           | 0       |  |  |
|                                  |                                                                                 |         |  |  |
| Additional Comments:             |                                                                                 |         |  |  |
|                                  |                                                                                 |         |  |  |
|                                  |                                                                                 |         |  |  |
|                                  |                                                                                 |         |  |  |
|                                  | Required field                                                                  |         |  |  |

# STEP 4 – DATA EVALUATION

- Fill in data evaluation information.
- Click "Save" then click "Return" at the top to return to the previous screen.

|                                                                                                    | 🖺 Save     | •      | 🥱 Return |
|----------------------------------------------------------------------------------------------------|------------|--------|----------|
| Step 4 - Data Evaluation                                                                                                    |            |        | ×        |
| BARN G100 - Introduction to Barnyard Management                                                                                                    |            |        |          |
| SLO 1 Apply proper techniques to barnyard fencing.                                                                                                    |            |        |          |
| Skill Demonstration Students will wear sheep's clothing and determine whether they are actually sheep<br>Criterion for Individual Student Success Identify wolves versus sheep.<br>Notes | or wolves. |        |          |
| 2017 - 2018 (Spring 2018)     Department       Uyen Tran                                                                                                    | 05/        | /04/20 | 018      |
| * Data Evaluation Date 05/04/2018                                                                                                    |            |        |          |
| * Data Evaluation                                                                                                    |            | 2      |          |

# STEP 5 – DATA PLANNING

- Scroll down until you see "Step 5 – Action Plans"
- Click on the green plus sign to the right of "Step 5 – Action Plans"

| <ul> <li>Step</li> </ul> | 4 - Data Evaluation             | •        |
|--------------------------|---------------------------------|----------|
|                          | Data Evaluation 05/04/2018 test | <b>đ</b> |
|                          | Step 5 - Planning               | •        |
|                          | Assignment                      | 2        |

- Fill in data planning information.
- Click "Save" then click "Return" at the top to return to the previous screen.

| BARN | I G100 - Introduction to Barnyard I                                                                                                    | Aanagement        |            |  |  |  |
|------|----------------------------------------------------------------------------------------------------|-------------------|------------|--|--|--|
| ٢    | cSLO 1 Apply proper techniques to                                                                                                    | barnyard fencing. |            |  |  |  |
|      | Skill Demonstration Students will wear sheep's clothing and determine whether they are actually sheep or wolves.         Criterion for Individual Student Success Identify wolves versus sheep.         Notes |                   |            |  |  |  |
|      | 2012 - 2013 (Fall 2012) [<br>test                                                                                                    | Department        | 06/02/2017 |  |  |  |
|      | Data Evaluation enter data evaluation here (06/02/2017)                                                                                                    |                   |            |  |  |  |
|      | * Action Plans                                                                                                    |                   | 0          |  |  |  |

# **REVIEW YOUR ASSESSMENT DATA**

 To edit Step 4 or Step 5, click on the pencil and paper icon to the right of that field.

| 1 |             |
|---|-------------|
| L |             |
|   | <b>AF</b> . |
|   |             |

- Make sure results data, step 4 and step 5 data are entered.
- When you are ready to submit your assessment, click "Save" then click "Return" at the very top of the page.
- You have successfully entered assessment data.

| CRS (RUST) - BARN - Barnyard Management (T                                                         | raining Course) > Course Planning > Re                                      | esults $>$ Edit Name of Person Completing Assessment Form |          |                                            |
|----------------------------------------------------------------------------------------------------|-----------------------------------------------------------------------------|-----------------------------------------------------------|----------|--------------------------------------------|
|                                                                                                    |                                                                             | 🚓 Move Name of Person Completing Assessment Form          | 🖺 Save 🔻 | <table-cell-rows> Return</table-cell-rows> |
| RN G100 - Introduction to Barnyard Management                                                      |                                                                             |                                                           |          |                                            |
| cSLO 1 Apply proper techniques to barnyard feed                                                    | ncing.                                                                      |                                                           |          |                                            |
| Start Date: 01/01/2016                                                                             |                                                                             |                                                           |          |                                            |
| III Skill Demonstration Students will wear su<br>Criterion for Individual Student Success<br>Notes | heep's clothing and determine whether they<br>Identify wolves versus sheep. | are actually sheep or wolves.                             |          |                                            |
| * Assessment Date                                                                                  | 06/02/2017                                                                  |                                                           |          |                                            |
| <sup>4</sup> Name of Person Completing Assessment Form                                             | test                                                                        |                                                           |          |                                            |
| * Semester Assessed                                                                                | 2012 - 2013 (Fall 2012)                                                     |                                                           |          |                                            |
| * Criterion established by                                                                         | Department 🔻                                                                |                                                           |          |                                            |
| * # of students who were assessed                                                                  | 1                                                                           |                                                           | 0        |                                            |
| # # of students who satisfactorily completed the<br>assessment                                     | 1                                                                           |                                                           | 0        |                                            |
| * CRN(s) included in this report                                                                   | 12345                                                                       |                                                           | 2        |                                            |
| Additional Comments:                                                                               |                                                                             |                                                           | ?        |                                            |
|                                                                                                    | * ,                                                                         | Paguired field                                            |          |                                            |
| <ul> <li>Step 4 - Data Evaluation</li> </ul>                                                       |                                                                             |                                                           |          | Đ                                          |
| Data Evaluation 06/02/2017 enter data                                                              | evaluation here                                                             |                                                           |          | C 🖻                                        |
| <ul> <li>Step 5 - Planning</li> </ul>                                                              |                                                                             |                                                           |          | 0                                          |
| 06/02/2017 planning results h                                                                      | here                                                                        |                                                           |          | 2 🖻                                        |
| Assignment                                                                                         |                                                                             |                                                           |          | 0                                          |
| Related Documents                                                                                  |                                                                             |                                                           |          | •                                          |

#### FOR ASSISTANCE, PLEASE CONTACT:

#### Uyen Tran, GWC Research Analyst

Email: <u>utran@gwc.cccd.edu</u>

Phone: (714) 892-7711 x 55274

Office: BUS 205

For Outcomes Assessment and Student Learning Outcomes (SLOs) information, visit our website http://research.gwchb.net/outcomes-assessment-and-student-learning-outcomes-slos/